## EVALUACIÓN DE ESTUDIANTES QUE TERMINARON 5TO GRADO DE SECUNDARIA CON CURSO A CARGO

## **Consideraciones:**

- La opción se encuentra habilitado sólo para el nivel Secundaria.
- Sólo se evalúa a estudiantes que están registrados en el SIAGIE y que terminaron el quinto grado de secundaria.
- La evaluación es en la misma institución que terminaron el 5to grado de secundaria.

## Paso a seguir:

1. Ingresar a la opción "Evaluación – Registro de Calificaciones – Evaluación Promoción"

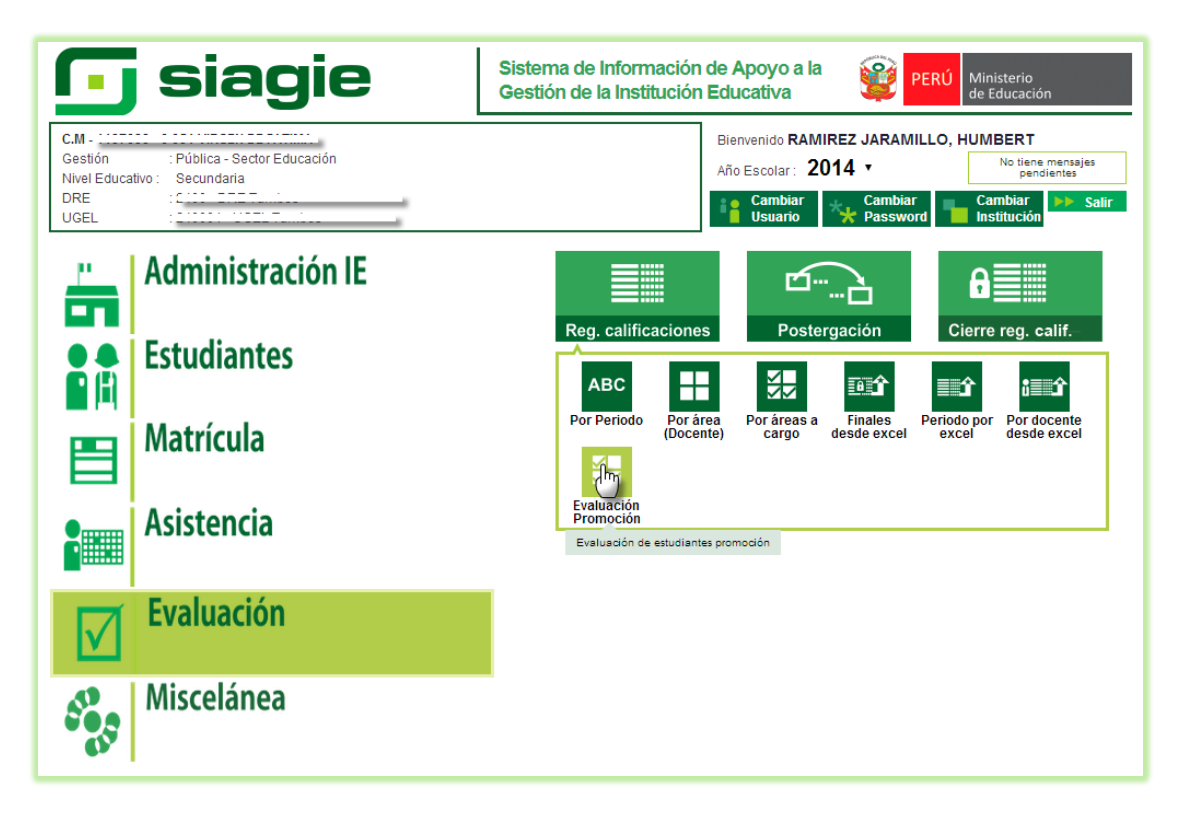

2. Se mostrará la siguiente pantalla, se debe presionar el botón "Agregar" para poder agregar el estudiante que será evaluado.

| Gestión<br>Nivel Educativo<br>DRE/UGEL | Secundaria                     |                 | Año Escolar<br>Usuario: RAMIA | 2014 •<br>REZ JARAMILLO, HUN | Ministerio<br>de Educación |
|----------------------------------------|--------------------------------|-----------------|-------------------------------|------------------------------|----------------------------|
| Evaluac                                | ión > Evaluación (             | de Estudiante   | es Promoción                  |                              | Atrás ? Ayuda              |
| Evaluación de Estud                    | iantes Promoción               |                 |                               |                              |                            |
| 1. Registro de Estudiantes             | 2. Generación y Envío de Actas |                 |                               |                              |                            |
| Acciones<br>Agregar                    | 5                              |                 |                               |                              |                            |
|                                        |                                | (Registros no o | disponibles)                  |                              |                            |
|                                        |                                |                 |                               |                              |                            |

3. Se mostrará una pantalla emergente en la cual se deberá seleccionar el año en que el estudiante terminó el 5to Grado de Secundaria.

| Filtro de Estudiantes<br>Año de Término : 2011<br>Listado de Estudiantes | T            |              |
|--------------------------------------------------------------------------|--------------|--------------|
| Apellidos y Nombres                                                      | Area a Cargo |              |
| CRUZ FLORES VENIFER PAOLA                                                | MATEMÁTICA   | $\checkmark$ |
| MENDOZA CARRASCO LEIDY SHARON                                            | INGLES       | $\checkmark$ |
| GARCIA GONZALES JHENIFER                                                 | MATEMÁTICA   | $\checkmark$ |
| VIZUETA HUIMAN ANGI MELYS                                                | MATEMÁTICA   | $\checkmark$ |
| FLORIANO MENDOZA LUCY MADELEY                                            | MATEMÁTICA   | $\checkmark$ |
| PEÑA BURGOS JHONY JAVIER                                                 | INGLES       |              |

4. Se deberá seleccionar al estudiante que será evaluado.

| REGAR ESTUDIANTES                              |              | Cerrar(X)                                                                                                    |
|------------------------------------------------|--------------|----------------------------------------------------------------------------------------------------|
| Filtro de Estudiantes<br>Año de Término : 2011 | T            |                                                                                                    |
| Listado de Estudiantes                         |              |                                                                                                    |
| Apellidos y Nombres                            | Area a Cargo |                                                                                                    |
| CRUZ FLORES YENIFER PAOLA                      | MATEMÁTICA   | $\left( \boldsymbol{\boldsymbol{\boldsymbol{\boldsymbol{\boldsymbol{\boldsymbol{\boldsymbol{\boldsymbol{\boldsymbol{\boldsymbol{\boldsymbol{\boldsymbol{\boldsymbol{\boldsymbol{\boldsymbol{\boldsymbol{\boldsymbol{\boldsymbol{$ |
| MENDOZA CARRASCO LEIDY SHARON                  | INGLES       | lecci                                                                                                    |
| GARCIA GONZALES JHENIFER                       | MATEMÁTICA   | $\checkmark$                                                                                                    |
| VIZUETA HUIMAN ANGI MELYS                      | MATEMÁTICA   | $\checkmark$                                                                                                    |
| FLORIANO MENDOZA LUCY MADELEY                  | MATEMÁTICA   | $\checkmark$                                                                                                    |
| PEÑA BURGOS JHONY JAVIER                       | INGLES       | $\checkmark$                                                                                                    |
|                                                | 41 4 N IN    |                                                                                                    |

5. Se mostrará un mensaje de confirmación indicando: "Estudiante agregado correctamente".

| Mensaje                                        | × |
|------------------------------------------------|---|
| Validación : Estudiante agregado correctamente |   |
| Aceptar                                        |   |

6. Deberá proceder a cerrar la pantalla de la lista de estudiante.

|                                                                                        | •                                  |              |
|----------------------------------------------------------------------------------------|------------------------------------|--------------|
| Listado de Estudiantes                                                                 |                                    |              |
| Apellidos y Nombres                                                                    | Area a Cargo                       |              |
| MENDOZA CARRASCO LEIDY SHARON                                                          | INGLES                             | $\checkmark$ |
| GARCIA GONZALES JHENIFER                                                               | MATEMÁTICA                         | $\checkmark$ |
| VIZUETA HUIMAN ANGI MELYS                                                              | MATEMÁTICA                         | $\checkmark$ |
| FLORIANO MENDOZA LUCY MADELEY                                                          | MATEMÁTICA                         | $\checkmark$ |
| PEÑA BURGOS JHONY JAVIER                                                               | INGLES                             |              |
| VIZUETA HUIMAN ANGI MELYS<br>FLORIANO MENDOZA LUCY MADELEY<br>PEÑA BURGOS JHONY JAVIER | MATEMÁTICA<br>MATEMÁTICA<br>INGLES | (            |

7. Deberá presionar el botón "Modificar" para poder registrar la fecha de evaluación y la nota respectiva.

| Registro de Estudiantes              | 2. Generación y                                                                                                 | Envío de Actas |              |                  |      |        |
|--------------------------------------|----------------------------------------------------------------------------------------------------|----------------|--------------|------------------|------|--------|
| Acciones                             |                                                                                                    |                |              |                  |      |        |
|                                      | The second second second second second second second second second second second second second second second se |                |              |                  |      |        |
| Listado de Estudiante                | es                                                                                                    |                |              |                  |      |        |
| Listado de Estudiante<br>Apellidos y | Nombres                                                                                                    | Año Desaprueba | Área a Cargo | Fecha Evaluación | Nota | Estado |

8. Luego de registrar la fecha de evaluación y la nota deberá presionar "Grabar".

| egistro de Estudiantes 2. Generación             | y Envío de Actas |              |                  |      |             |
|--------------------------------------------------|------------------|--------------|------------------|------|-------------|
| Acciones                                         |                  |              |                  |      |             |
| Grabar Cancelar                                  |                  |              |                  |      |             |
|                                                  | Año Desaprueba   | Área a Cargo | Fecha Evaluación | Nota | Estado      |
| Apellidos y Nombres                              |                  |              |                  |      |             |
| Apellidos y Nombres<br>CRUZ FLORES VENIFER PAOLA | 2011             | MATEMÁTICA   | 10/04/2014       | 18   | Sin evaluar |

9. Se mostrará un mensaje de confirmación indicando: "Los datos se han registrado correctamente".

| Mensaje                                                | × |
|--------------------------------------------------------|---|
| Validación : Los datos se han registrado correctamente |   |
| Acepta                                                 | - |

10. El estado del registro cambiará a estado "Evaluado". Deberá ingresar a la pestaña "2. Generación y Envío de Actas".

| Registro de Estudiant        | es 2. Generación y               | Envío de Actas         |                            |                    |      |          |
|------------------------------|----------------------------------|------------------------|----------------------------|--------------------|------|----------|
| Agregar N                    | lodificar                        | -                      |                            |                    |      |          |
|                              |                                  |                        |                            |                    |      |          |
| Listado de Estudia           | antes                            |                        |                            |                    |      |          |
|                              |                                  |                        |                            | Franka Fundaratión | Nota | Estado   |
| Apellid                      | os y Nombres                     | Año Desaprueba         | Area a Cargo               | recha Evaluación   |      | cotado   |
| Apellid<br>CRUZ FLORES YENIF | los <b>y Nombres</b><br>ER PAOLA | Año Desaprueba<br>2011 | Area a Cargo<br>MATEMÁTICA | 10/04/2014         | 18   | Evaluado |

11. Se mostrará el registro que se encuentra con estado "Evaluado", deberá seleccionar el registro, ingresar la fecha de emisión y marcar "Acta Oficial, luego presionar el botón "Generar Acta".

| Registro de Estudiantes 2. Gener | ación y Envío de Actas | 3              |                  |        |          |             |            |
|----------------------------------|------------------------|----------------|------------------|--------|----------|-------------|------------|
| Listado de Estudiantes           |                        |                |                  |        |          |             |            |
| Apellidos y Nombres              | Año Desap.             | Área a Cargo   | Fecha Evaluación | Nota   | Estado   | Estado Acta | Seleccione |
| CRUZ FLORES YENIFER PAOLA        | 2011                   | MATEMÁTICA     | 10/04/2014       | 18     | Evaluado |             |            |
| 1 - 1 de 1                       | N                      | • Página : 🚺 🔻 |                  |        |          |             |            |
|                                  |                        | Fecha Emisión: | 14/04/2014       | Acta O | ficial   | Generar     | Acta       |
| Actas de Evaluación              |                        |                |                  |        |          |             |            |
| Envio de Actas a UGEL            |                        |                |                  |        |          |             |            |
|                                  |                        |                |                  |        |          |             |            |

12. Se mostrará el acta que se ha generado y a la vez se visualizará un registro en la sección "Actas de Evaluación".

| MINISTER  | tica der<br>te and the second<br>to de educación | ACTA<br>NIV                  | Consolie<br>/El de Edi                | DADA DE E<br>UCACIÓN   | SE<br>SE<br>sector<br>sector<br>formu | AL<br>EC<br>Idos de<br>Educa<br>a la UC<br>Jario T | UI<br>e apre<br>ativa, 9<br>IGEL.<br>TIENE |        | CIC<br>DAI<br>ije de ci<br>E, dispi<br>DR OFI | DN<br>RI/<br>ada gra<br>mible o | IN<br>A E<br>adoys<br>an http<br>Su dist | EB<br>ección<br>colfsiag | EG<br>R -<br>se rep<br>ie.mine | RA<br>20<br>ortan e<br>du.got | 01<br>01             | Di<br>4<br>cta Fir<br>in ojen | EL<br>al que<br>plar in | se en<br>preso | uentra<br>del Ac        | ienel<br>2ta o e | d Siste<br>al prer | ema d            | le Información de Apoyo a la Gestión de la<br>formulario debidamente llenado, será                |
|-----------|--------------------------------------------------|------------------------------|---------------------------------------|------------------------|---------------------------------------|----------------------------------------------------|--------------------------------------------|--------|-----------------------------------------------|---------------------------------|------------------------------------------|--------------------------|--------------------------------|-------------------------------|----------------------|-------------------------------|-------------------------|----------------|-------------------------|------------------|--------------------|------------------|---------------------------------------------------------------------------------------------------|
| Datos d   | e la Instancia de Gestión                        | Datos de la In               | stitución Educativa o Pro             | ograma Educativo       |                                       | -                                                  | Perio                                      | odo I  | Lectiv                                        | D                               | h                                        | nicio                    |                                | 10/03                         | /2014                |                               | Fi                      | n              | 3                       | 1/12             | /2014              | 1                | Ubicación Geográfica                                                                              |
| Edu       | (UGEL) (1)                                       | Número y/o Nombre            |                                       | A                      |                                       |                                                    |                                            |        |                                               | Áre                             | as y '                                   | Taller                   | es Cu                          | rricul                        | ares                 |                               |                         |                |                         |                  |                    |                  | Dpto.                                                                                             |
| Código    |                                                  | Código Modular               | ·                                     |                        |                                       |                                                    |                                            |        |                                               | Ár                              | eas                                      |                          |                                |                               |                      | 1                             | allere                  | s              | Γ                       |                  |                    | 1                | Prov.                                                                                             |
| Nombre de |                                                  | Resolución de<br>creación N* | ·                                     |                        |                                       | Π                                                  | Т                                          | Т      |                                               |                                 | 22                                       |                          |                                |                               |                      | Т                             | Т                       | Т              |                         |                  |                    |                  | Dist.                                                                                             |
| UGEL      |                                                  | Modalidad <sup>(3)</sup>     | EBR Grado <sup>(5)</sup> 5            | Sección <sup>(6)</sup> |                                       |                                                    |                                            |        | 18                                            | i i                             | dmut                                     |                          | ŧ                              |                               | £                    |                               |                         |                | 005(8                   |                  |                    |                  | Centro Poblado                                                                                    |
|           |                                                  | Gestión <sup>(4)</sup>       | Р                                     | Turno <sup>(7)</sup>   |                                       |                                                    |                                            |        |                                               | 1 Cá                            | Des P                                    | 5                        | and the second                 | raha                          | ional                |                               |                         |                | 6000                    |                  | 3                  | (01)             | ·                                                                                                 |
| N* Orden  | DNI / Código del<br>Estudiante <sup>(2)</sup>    | AI<br>(                      | pellidos y Nombre<br>Orden Alfabético | 25<br>)                | Sexo HM                               | Matemática                                         | Comunicación                               | Inglés | Hictoria Geoeradia v E                        | Fermación Ciudadana             | Persona, Familia y Relacio               | Educación Písi           | Ciencia, Tecnología Y /        | Educación para el T           | Especialidad Ocupaci |                               |                         |                | N. Areas/Talleres Desap | Comportanient    | Situación Final    | Metieo de Retiro | Final Recuperación X Adelanto Postergación Ubicación (11) Est. Independ <sup>(12)</sup> Otra (12) |
|           |                                                  |                              | Deale                                 |                        |                                       | A                                                  | <u>B</u>                                   | C      | DE                                            | F                               | G                                        | н                        | IJ                             | K                             | L                    | M                             | NO                      | P              | -                       |                  |                    | 4                | observaciones                                                                                     |
| 2         | ***************************************          | CRUZ FLORES, Tentler         | Paola                                 |                        | м                                     |                                                    | _                                          | -      |                                               |                                 |                                          |                          |                                |                               |                      |                               |                         |                |                         |                  |                    |                  | 11-0*-MATE 18                                                                                     |
|           |                                                  |                              |                                       |                        |                                       |                                                    | -                                          | -      |                                               | +                               |                                          | -                        |                                | 1                             |                      | -                             |                         | +              | 1                       |                  |                    |                  |                                                                                                   |

| aluación d                      | e Estudiantes P                   | romoción —             |                             |                  |         |          |               |              |
|---------------------------------|-----------------------------------|------------------------|-----------------------------|------------------|---------|----------|---------------|--------------|
| . Registro de Es                | tudiantes 2. Genera               | ación y Envío de Acta: | s                           |                  |         |          |               |              |
| Listado de l                    | Estudiantes                       |                        |                             |                  |         |          |               |              |
| Аре                             | llidos y Nombres                  | Año Desap.             | Área a Cargo                | Fecha Evaluación | Nota    | Estado   | Estado Acta   | Seleccione   |
| CRUZ FLORES                     | VENIFER PAOLA                     | 2011                   | MATEMÁTICA                  | 10/04/2014       | 18      | Con Acta | Generado      |              |
| 1 - 1 de 1                      |                                   | N                      | Iº Página : 🚺 🔻             | • • • •          |         |          |               |              |
|                                 |                                   |                        | Fecha Emisión:              | Seleccione Fecha | Acta Of | icial    | Generar       | Acta         |
| Actas de Ev<br>Envio de .<br>Nº | valuación<br>Actas a UGEL<br>Estu | diante                 | Formato                     | Fecha Creación   | Es      | tado     | Observaciones | F.O Eliminar |
| 1                               | CRUZ FLORES VENIFE                | R PAOLA                | Acta Subsanación - Promoció | n 17/07/2014     | Gen     | erado    |               | 🔁 💼          |
|                                 | 1 - 1 de 1                        |                        | Nº Pági                     | na: <u>1 T</u>   |         | •        | c             | lescarga     |

13. Para enviar el acta a la UGEL deberá presionar el botón "Envío de Actas a UGEL".

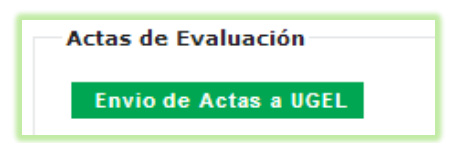

14. Se mostrará una pantalla emergente donde deberá ingresar el N° de Documento y seleccionar el acta del estudiante que desea enviar.

| ENVÍO DE ACTAS A              | UGEL           |                                      | Cerrar(X) |
|-------------------------------|----------------|--------------------------------------|-----------|
| Referencia<br>Nº de Documento | RD Nº 010-2014 |                                      |           |
| Listado de Actas              | ;              |                                      |           |
| Seleccione                    | Nº             | Estudiante                           |           |
|                               | 1              | CRUZ FLORES YENIFER PAOLA            |           |
|                               | 1 - 1 de 1 🛛 🔊 | vº Página : <mark>1 ▼</mark> ◀ ◀ ▶ ▶ |           |
| Erviar                        |                |                                      |           |

15. A continuación deberá confirmar el envío.

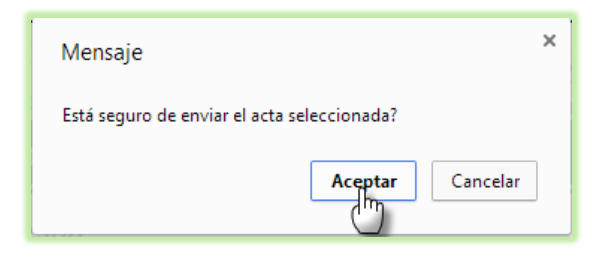

16. Una vez aceptado se mostrará un mensaje de confirmación indicando: "El acta seleccionada ha sido remitida correctamente".

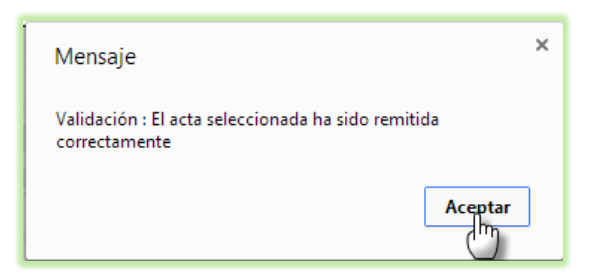

17. Se observa que el estado del acta cambia a "Remitida".

| Registro de E | studiantes 2. Generación y Envío de | Actas                        |                 |              |                   |          |
|---------------|-------------------------------------|------------------------------|-----------------|--------------|-------------------|----------|
| Listado de    | Estudiantes                         |                              |                 |              |                   |          |
|               |                                     | (Registros no dis            | onibles)        |              |                   |          |
|               |                                     | Fecha Emisión:               | eleccione Fecha | Acta Oficial | Generar Acta      |          |
|               |                                     |                              |                 |              |                   |          |
| Astas da E    | valuación                           |                              |                 |              |                   |          |
| Actas de E    | valuación                           |                              |                 |              |                   |          |
| Envio de      | Actas a UGEL                        |                              |                 |              |                   |          |
| Nº.           | Estudiante                          | Formato                      | Fecha Creación  | Estado       | Observaciones F.O | Eliminar |
| 1             | CRUZ FLORES VENIFER PAOLA           | Acta Subsanación - Promoción | 17/07/2014      | Remitido     |                   |          |
|               |                                     |                              |                 |              | descarg.          |          |